## Actualización de NIF de AEAT

Administración/Relaciones con AEAT/Actualización de NIF de AEAT

Desde este punto de menú se puede realizar la carga y procesamiento del fichero de actualización de NIF de la AEAT.

| 🔂 Ca       | ibecera Fichero | Cambio NI  | F AEAT    |                                   |          |            |
|------------|-----------------|------------|-----------|-----------------------------------|----------|------------|
| Fecha      | Usuario         |            |           |                                   |          |            |
| L          |                 |            |           | <u> </u>                          |          |            |
| <b>V</b> ( | Opciones        |            |           |                                   | 🔎 Buscar | 🥦 Imprimir |
|            | PROCESADO       | FECHA .    | USUARIO   | NOMBRE FICHERO                    |          | REGISTROS  |
| •          |                 | 23/01/2009 | actividad | NIFPUBLIC-Oficio-31-diciembre.txt |          | 449586     |
|            |                 |            |           |                                   |          |            |
|            |                 |            |           |                                   |          |            |
|            |                 |            |           |                                   |          |            |
|            |                 |            |           |                                   |          |            |
|            |                 |            |           |                                   |          |            |
|            |                 |            |           |                                   |          |            |
|            |                 |            |           |                                   |          |            |
|            |                 |            |           |                                   |          |            |
|            |                 |            |           |                                   |          |            |
|            |                 |            |           |                                   |          |            |
|            |                 |            |           |                                   |          |            |
|            |                 |            |           |                                   |          |            |
|            |                 |            |           |                                   |          |            |
|            |                 |            |           |                                   |          |            |
|            |                 |            |           |                                   |          |            |
|            |                 |            |           |                                   |          |            |
| 1          | <u> </u> 1  T   | erminado.  |           |                                   |          | 0          |

Desde esta primera ventana se pueden ver los ficheros cargado y si estos se encuentran procesados o no.

Contiene los siguientes filtros:

**Fecha:** filtro de fecha de carga del fichero **Usuario:** filtro de usuario de carga del fichero

Los campos que salen en la rejilla de búsqueda:

Procesado: estado de procesamiento del fichero Fecha: fecha de carga del fichero Usuario: usuario que realizo la carga del fichero Nombre Fichero: nombre del fichero cargado Registros: número de registros que contiene el fichero Si se pulsa el botón derecho del ratón, saldrá el menú contextual, o bien en el botón de opciones, se tendrán las siguientes opciones:

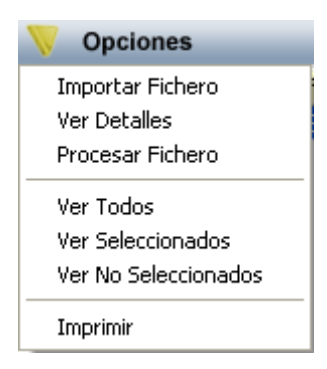

Importar Fichero: Mediante esta opción se realizará la carga de ficheros, tanto el campo de fecha de creación como de usuario de alta no se pueden modificar, en el campo de Ruta del Fichero se especificará la ruta donde esta ubicado el fichero a cargar.

Pulsando el botón *Grabar* se procederá a la carga del fichero, con el botón Salir se cerrará la pantalla.

| 📾 Carga Contribuyentes AEAT                                               | X     |
|---------------------------------------------------------------------------|-------|
| Fecha Creación 26/01/2009<br>Usuario Alta INFORMÁTICA<br>Ruta del Fichero |       |
|                                                                           |       |
|                                                                           |       |
| 🕞 Grabar 🔽                                                                | Salir |

Ver Detalles: Mediante esta opción se podrán consultar los registros que componen el fichero

| 🖀 Detalles fichero cambio de NIF |                       |               |                  |                |             |        |              |             |
|----------------------------------|-----------------------|---------------|------------------|----------------|-------------|--------|--------------|-------------|
| NIF A                            | nterior NIF Nuevo Raz | zón Social    |                  |                | Provincia   |        | ~            |             |
| 🦁 Opciones 🥠 Buscar 💌 Imprimir   |                       |               |                  |                |             |        | 🉇 Imprimir   | 🖸 Salir     |
|                                  | PROVINCIA             | NIF ANTERIOR  | NIF NUEVO        | FECHA CAMBIO . | TIPO CAMBIO | ESTADO | FECHA ESTADO | . 🛛 RAZÓN 🔼 |
| •                                | MADRID                | AGÓTIZOUF     | NBCH12607        | 31/12/2008     | de Oficio   | Alta   | 09/06/1997   | BZ. Nation  |
|                                  | MADRID                | กระการชอบ     | NGREEPOOD        | 31/12/2008     | de Oficio   | Alta   | 09/06/1997   | LOBDAC      |
|                                  | MADRID                | A 0011 ( 0070 | Nou1125,8        | 31/12/2008     | de Oficio   | Alta   | 09/06/1997   | BUNGLA      |
|                                  | MADRID                | 8.5211797/    | NPT#1222         | 31/12/2008     | de Oficio   | Alta   | 09/06/1997   | C/ Nonic    |
|                                  | MADRID                | A0011266.     | 1.00 m2000       | 31/12/2008     | de Oficio   | Alta   | 09/06/1997   | Cit Min L   |
|                                  | MADRID                | A3011275      | N0011070F        | 31/12/2008     | de Oficio   | Alta   | 26/12/1997   | CONDUC      |
|                                  | BARCELONA             | Addis2rie     | Noch 2015        | 31/12/2008     | de Oficio   | Alta   | 09/06/1997   | Crissian    |
|                                  | MADRID                | ARCE          | NYSS12121        | 31/12/2008     | de Oficio   | Alta   | 09/06/1997   | CHARRE      |
|                                  | ALICANTE              | Acontenda     | Na sa sa katalar | 31/12/2008     | de Oficio   | Baja   | 05/08/2008   | C C C C C   |
|                                  | BARCELONA             | Abolitzian    | Noor toows       | 31/12/2008     | de Oficio   | Alta   | 09/06/1997   | Dotring 🚽   |
| <                                |                       | 1 A.L         | lkun ellin in    | 000241020000   | Lat Octo    | Ak-    | 00/00/11007  |             |
| 64                               | 0 640 Terminado.      |               |                  |                |             |        |              |             |

Procesar Fichero: Mediante esta opción se podrá procesar el fichero, el proceso de procesamiento genera un log con los NIF Modificados.

| Proceso                                                                                                    |                 |
|----------------------------------------------------------------------------------------------------|-----------------|
| Inicio: 26/01/2009 9:32:06<br>NIF encontrado: 0.11310108;34,7172009<br>NIF encontrado: 0.11310109;32:2990010<br>NIF encontrado: 0.2130100;12:394322<br>NIF encontrado: 0.2130107;33:344323 |                 |
| Registros: 449586> 117773                                                                                                    | Aceptar 📮 Salir |

En el histórico del contribuyente modificado se inserta una línea indicando el NIF anterior y el NIF nuevo

| Do | miciliación Otros | Domicilios Notificaciones Cu | entas Bancaria | as Recau | dación Ejecutiva Histórico Tramita  | ción                |
|----|-------------------|------------------------------|----------------|----------|-------------------------------------|---------------------|
|    |                   |                              |                |          |                                     | 🧔 Imprimir          |
|    | TIPO              | USUARIO                      | FECHA .        | HORA     | VALOR                               | VALOR ANTERIOR      |
| ►  | MODIFICACIÓN      | Actividades                  | 26/01/2009     | 10:18:38 | Cambio de NIF AEAT: 656.060.00      | uu91251 7           |
|    | MODIFICACIÓN      | INFORMÁTICA, B.DATOS 1       | 12/03/2008     | 10:20:18 | Nombre: 2024. (Storad Downshield Th | Nombre: places 075  |
|    | MODIFICACIÓN      | INFORMÁTICA                  | 03/05/2007     | 10:43:50 | Persona jurídica                    | Organismo oficial   |
|    | MODIFICACIÓN      | INFORMÁTICA                  | 03/05/2007     | 10:43:50 | 2000-00103-00075-00-5443750         | 1991.021.0MD-0020-0 |
|    |                   |                              |                |          |                                     |                     |
|    |                   |                              |                |          |                                     |                     |
|    |                   |                              |                |          |                                     |                     |
|    |                   |                              |                |          |                                     |                     |
|    |                   |                              |                |          |                                     |                     |
|    |                   |                              |                |          |                                     |                     |
|    |                   |                              |                |          |                                     |                     |
|    |                   |                              |                |          |                                     |                     |
|    |                   |                              |                |          |                                     |                     |
|    |                   |                              |                |          |                                     |                     |
|    |                   |                              |                |          |                                     |                     |
|    |                   |                              |                |          |                                     |                     |
| <  |                   |                              |                |          |                                     | >                   |